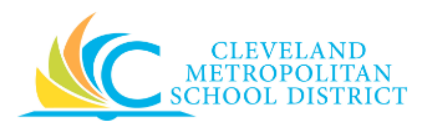

## 20\_Create Receipt

| Purpose:       | The purpose of this task is to create a full or partial receipt for products or services delivered as part of a Purchase Order (PO) or Supplier Contract (SC).                                                                                                    |
|----------------|----------------------------------------------------------------------------------------------------|
| How to Access: | For Purchase Orders: Open the <b>My Recent Purchase Orders</b> worklet, click the <b>Related Actions</b> button to the right of the purchase order number, select <b>Receipt</b> , and click <b>Create</b> .                                                                                                    |
|                | <b>Note:</b> If creating the receipt for an order you did not create or source, the PO does not display in your <b>My Recent Purchase Orders</b> worklet. Search Workday for the required PO, and click the <b>Related Actions</b> button to the right of the purchase order number, select <b>Receipt</b> , and click <b>Create</b> .                                                                                                    |
|                | <u>For Service Contracts:</u> Search Workday for the required Supplier Contract, and click the <b>Related Actions</b> button to the right of the contract number, select <b>Receipt</b> , and click <b>Create</b> .                                                                                                    |
| Audience:      | Buyers                                                                                                    |
| Helpful Hints: | <ul> <li>When creating a Receipt to resolve a Match Exception issue, you will receive a Task in your Workday Inbox "Create Receipt: Supplier Accounts Match Event for Supplier Invoice". Since the PO number is not included in the notification you receive, you will need to find the associated PO, to be able to create the receipt.</li> <li>It is not possible to Edit a Receipt. If an error is discovered after Submitting, you will need to cancel the receipt and create a new one.</li> <li>Workday displays fields in this task that CMSD is not using, only the fields listed in this document require you to complete, review, and/or update.</li> </ul> |
| Procedure:     | Complete the following steps to create a receipt for ordered items.                                                                                                    |

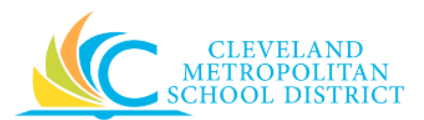

## Create Receipt - Initial

| Create Receipt           |                           |               |  |
|--------------------------|---------------------------|---------------|--|
| Create a receipt to conf | rm goods/services have be | een delivered |  |
| Durchase Order           | × PO-1000332              |               |  |
| Supplier Contract        |                           |               |  |
| Fully Receive            |                           |               |  |
|                          |                           |               |  |
| OK Canc                  | el                        |               |  |

<u>Note:</u> When creating a Receipt using the Related Actions button from the PO or Supplier Contract, Workday defaults in the PO number or Contract number on this screen.

- 1. As required, select the **Fully Receive** checkbox to receive all items or services for the order/contract.
- 2. Click **Ok**, to continue to the *Create Receipt Details* screen.

| ÷   | Creat         | e Rec      | ceipt                                             |                        |                          |                        |                     |                                 |                                          |                           |           |                    |                  |                                                                                                |          |                     |      |     |
|-----|---------------|------------|---------------------------------------------------|------------------------|--------------------------|------------------------|---------------------|---------------------------------|------------------------------------------|---------------------------|-----------|--------------------|------------------|------------------------------------------------------------------------------------------------|----------|---------------------|------|-----|
|     | Create a reci | eipt to co | nfirm goods/services have been deliver            | ed                     |                          |                        |                     |                                 |                                          |                           |           |                    |                  |                                                                                                |          |                     |      | . 1 |
|     | Receipt Num   | iber -     | new -                                             |                        |                          |                        |                     |                                 |                                          |                           |           |                    |                  |                                                                                                |          |                     |      |     |
|     | 🕑 Sum         | mary       |                                                   |                        |                          |                        |                     |                                 |                                          | Additional Information    |           |                    |                  |                                                                                                |          |                     |      |     |
| í I | Company       | * Clev     | eland Metropolitan School District                |                        |                          |                        |                     |                                 |                                          | Purchase Order PO-1000133 |           |                    |                  |                                                                                                |          |                     |      |     |
| 1   | Supplier      | Indep      | pendence Business Supply                          |                        |                          |                        |                     |                                 |                                          | Currency USD              |           |                    |                  |                                                                                                |          |                     |      |     |
|     | Receipt Date  | 03         | / 20 / 2017 🛗                                     |                        |                          |                        |                     |                                 |                                          |                           |           |                    |                  |                                                                                                |          |                     |      |     |
| i - |               |            |                                                   |                        |                          |                        |                     |                                 |                                          |                           |           |                    |                  |                                                                                                |          |                     |      |     |
|     | Memo          |            |                                                   |                        |                          |                        |                     |                                 |                                          |                           |           |                    |                  |                                                                                                |          |                     |      |     |
|     |               |            |                                                   |                        |                          |                        |                     |                                 |                                          |                           |           |                    |                  |                                                                                                |          |                     |      |     |
|     |               |            |                                                   |                        |                          |                        |                     |                                 |                                          |                           |           |                    |                  |                                                                                                |          |                     |      |     |
|     | Goods Line    |            | Attachments                                       |                        |                          |                        |                     |                                 |                                          |                           |           |                    |                  |                                                                                                |          |                     |      |     |
| 1   |               |            |                                                   |                        |                          |                        |                     |                                 |                                          |                           |           |                    |                  |                                                                                                |          |                     |      |     |
|     | Goods Line    | s 3 item:  | 5                                                 |                        |                          |                        |                     |                                 |                                          |                           |           |                    |                  |                                                                                                |          |                     | 90   |     |
|     |               | ltem       | Item Description                                  | Purchase Order Line    | Spend Category           | Quantity to<br>Receive | Quantity<br>Ordered | Quantity<br>Already<br>Received | Total<br>Quantity<br>Received To<br>Date | Unit of Measure           | Unit Cost | Extended<br>Amount | Delivery<br>Type | Ship-To Address                                                                                | Location | ltem<br>Identifiers | Memo |     |
|     | Θ             | P          | Pencilis                                          | P0-1000133 - Line<br>1 | 512SC Office Supplies    | 0                      | 10                  | 0                               | 0                                        | Each                      | 0.99      | 0.00               |                  | 17100 Harvard Avenue Cleveland,<br>OH 44128 United States of America                           |          |                     |      | *   |
|     | Θ             | h          | farkers, 8 pack                                   | P0-1000133 - Line<br>2 | 511SC Classroom Supplies | 0                      | 10                  | 0                               | 0                                        | Each                      | 2.00      | 0.00               |                  | <ul> <li>17100 Harvard Avenue Cleveland,</li> <li>0H 44128 United States of America</li> </ul> |          |                     |      |     |
| 1   | Θ             | 1          | subject, college ruled, spiral bound<br>totebooks | PO-1000133 - Line<br>3 | 511SC Classroom Supplies | 0                      | 10                  | 0                               | 0                                        | Each                      | 1.00      | 0.00               |                  | <ul> <li>17100 Harvard Avenue Cleveland,</li> <li>OH 44128 United States of America</li> </ul> |          |                     |      | -   |
| i - | •             |            |                                                   |                        |                          |                        |                     |                                 |                                          |                           |           |                    |                  |                                                                                                |          |                     |      | •   |
| i i |               |            |                                                   |                        |                          |                        |                     |                                 |                                          |                           |           |                    |                  |                                                                                                |          |                     |      |     |
|     |               |            |                                                   |                        |                          |                        |                     |                                 |                                          |                           |           |                    |                  |                                                                                                |          |                     |      |     |
| 0   | enters        | your com   | ment                                              |                        |                          |                        |                     |                                 |                                          |                           |           |                    |                  |                                                                                                |          |                     |      |     |
|     | Submit        | Save       | for Later Cancel                                  |                        |                          |                        |                     |                                 |                                          |                           |           |                    |                  |                                                                                                |          |                     |      |     |

Create Receipt – Details

<u>Note:</u> There are a couple of field differences between the Purchase Order and Supplier Contract Create Receipt screen, and they are denoted in the **Required/Optional** field below.

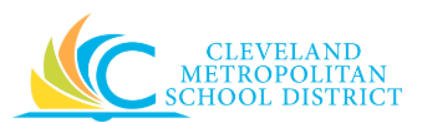

3. As required, review and/or complete the following fields:

| Field Name                 | Required /<br>Optional | Description                                     |
|----------------------------|------------------------|-------------------------------------------------|
| Purchase Order             | PO Required            | Identifies the order number.                    |
| Supplier Contract          | SC Required            | Identifies the contract number.                 |
| Supplier                   | Required               | Identifies the vendor filling the order.        |
| Pacaint Data               | Poquirod               | Identifies the date the products or service was |
|                            | Required               | received into Workday.                          |
| Memo                       | Optional               | Use to provide additional information.          |
| Item Description           | Required               | Identifies the product/service to be procured.  |
| Spond Catagory             | Poquirod               | Is a way of grouping similar items or services  |
| Spend Category             | Required               | that drives the financial reporting.            |
|                            |                        | Identifies the number of items delivered.       |
| Quantity to Pecaiva        | PO Required            | Note: Only enter the number of items being      |
| Quality to Receive         | PORequired             | received. If less than the full ordered         |
|                            |                        | quantity, a partial receipt is created.         |
| Quantity Ordered           | PO Required            | Identifies the number of items ordered.         |
| Quantity Already Received  | PO Required            | Identifies the number of items previously       |
|                            | PORequired             | received.                                       |
|                            |                        | Identifies the amount being received.           |
| Amount to Possive          | SC Required            | Note: Only enter the amount being received.     |
| Amount to Receive          | SC Required            | If less than the full contract amount, a        |
|                            |                        | partial receipt is created.                     |
| Amount Ordered             | SC Required            | Identifies the amount of the contract.          |
| Amount Already Received    | SC Required            | Identifies any amount that has been             |
| Amount Ancady Received     | Servequired            | previously received against the contract.       |
| Total Amount Received To   | SC Required            | Identifies the total amount received against    |
| Date                       | Senequireu             | the contract.                                   |
| Total Quantity Received To | PO Required            | Identifies the total number of items received   |
| Date                       | 10 nequireu            |                                                 |
|                            |                        | Identifies how the requested item is sold.      |
|                            |                        | Examples include:                               |
| Unit of Measure            | PO Required            | • Each                                          |
|                            |                        | • Box                                           |
|                            |                        | Case                                            |
| Unit Cost                  | PO Required            | Identifies the dollar amount for each item.     |
| Extended Amount            | PO Required            | Identifies the total cost for the line item.    |
| Shin-To Address            | PO Required            | Identifies the delivery address for the ordered |
| Jilp-10 Address            |                        | items or services.                              |
| Memo                       | Ontional               | Use to provide additional information to        |
| Wento                      | Optional               | those processing the requisition.               |

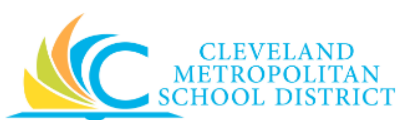

| Field Name          | Required /<br>Optional | Description                                    |
|---------------------|------------------------|------------------------------------------------|
|                     |                        | Used to identify which budget will pay for the |
| Fund                | Required               | items being procured. Value defaults in based  |
|                     |                        | on the person entering the requisition.        |
|                     | Required               | Used to identify which budget will pay for the |
| Cost Center         |                        | items being procured. Value defaults in based  |
|                     |                        | on the person entering the requisition.        |
|                     | Required               | Used to identify which budget will pay for the |
| Function            |                        | items being procured. Value defaults in based  |
|                     |                        | on the person entering the requisition.        |
|                     |                        | Used to identify which budget will pay for the |
| Program             | Required               | items being procured. Value defaults in based  |
|                     |                        | on the person entering the requisition.        |
| Additional Worktags | Ontional               | Used when creating a requisition being paid    |
| Additional Worklags | Optional               | by a Grant, Gifts, or Projects.                |

- 4. As required, repeat <u>Step 4</u> for each line item being received.
- 5. As required, enter any additional information for the receipt in the **enter your comment** field.
- 6. As required, complete one or more of the following:

| If you want to                                          | Then                  | Go to                                                                                                    |
|---------------------------------------------------------|-----------------------|----------------------------------------------------------------------------------------------------|
| Cancel the receipt,                                     | Click Cancel .        | –<br><u>Note:</u> If the receipt was<br>previously saved, this only<br>cancels the screen/view. If<br>the receipt was not<br>previously saved, this<br>cancels the receipt. |
| Save the receipt, to finish processing at a later time, | Click Save for Later. | <u>Step 8</u>                                                                                                    |
| Finish processing the Receipt,                          | Click Submit .        | <u>Step 9</u>                                                                                                    |

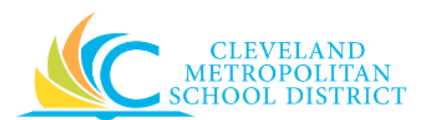

## View Receipt

| in rices sip                      |                                                           |            |                         |                                  |                                                                               |                                                          |                  |             |                   |                                       |                                     |                                                                        |                                        |                                                                                                    |
|-----------------------------------|-----------------------------------------------------------|------------|-------------------------|----------------------------------|-------------------------------------------------------------------------------|----------------------------------------------------------|------------------|-------------|-------------------|---------------------------------------|-------------------------------------|------------------------------------------------------------------------|----------------------------------------|----------------------------------------------------------------------------------------------------|
| sceipt Q                          | Receipt Number REC-000                                    | 108 Statue | Draft                   |                                  |                                                                               |                                                          |                  |             |                   |                                       |                                     |                                                                        |                                        |                                                                                                    |
| Summar                            | ry                                                        |            |                         |                                  |                                                                               |                                                          |                  |             | Additiona         | al Information                        |                                     |                                                                        |                                        |                                                                                                    |
| ompany                            | Cleveland Metropolitan School Distric                     | 2          |                         |                                  |                                                                               |                                                          |                  | s           | Supplier Contract | CON-800832: Test 3                    |                                     |                                                                        |                                        |                                                                                                    |
| oplier                            | Icon Construction Solutions LI                            |            |                         |                                  |                                                                               |                                                          |                  | c           | Currency          | USD                                   |                                     |                                                                        |                                        |                                                                                                    |
| icument Date                      | 03/20/2017                                                |            |                         |                                  |                                                                               |                                                          |                  | C           | Created by        | Brendi Robinson                       |                                     |                                                                        |                                        |                                                                                                    |
| emo                               | (empty)                                                   |            |                         |                                  |                                                                               |                                                          |                  |             |                   |                                       |                                     |                                                                        |                                        |                                                                                                    |
| oods Lines 1 i                    | Bem .                                                     |            |                         |                                  |                                                                               |                                                          |                  |             |                   |                                       |                                     |                                                                        |                                        | ● ♀ 止 □ .                                                                                            |
| oods Lines 1 :<br>Goods Line      | ttem.                                                     | Quantity   | Unit Cost               | Extended<br>Amount               | Business Document Lines                                                       | Contract Line                                            | Delivery<br>Type | Location Id | ltem Memo         | *Fund                                 | *Cost Center                        | *Function                                                              | *Program                               | Addition                                                                                             |
| lods Lines 1 t<br>Doods Line<br>2 | Item and Category Item Item Item Item Item Item Item Item | Quantity1  | Unit Cast<br>320,000.00 | Extended<br>Amount<br>320,000.00 | Business Document Lines<br>Supplier Contract Item Line<br>CON-000032 (Line 1) | Contract Line<br>Quantity<br>Contracted<br>1<br>Quantity | Delivery<br>Type | Location id | item Memo         | "Fund<br>010FD_L Classroom Facilities | *Cost Center<br>0184CC<br>Fullerton | "Function<br>SSOOPN Building Acquisitions And<br>Construction Services | *Program<br>100PG Department<br>Budget | Addition<br>Addition<br>Project: 00014PJ F<br>Construction<br>Project Funding: 9<br>CFAP Local Funde |

7. The system displays the receipt in **View** mode. At this point, you can navigate away from the receipt, as you have completed this task.

*Note:* Access saved receipts from the **Purchases** worklet, and select the **Edit Receipt** task.

You have submitted REC-XXXX

| You have submitted RE          | C-000109 for PO-1000133      |  |
|--------------------------------|------------------------------|--|
| Process Successfully Completed | Do Another<br>Create Receipt |  |
| Done                           |                              |  |

- 8. Review the displayed information.
- 9. Click **Done** to exit the screen.

## Result:

You have successfully created a receipt for a purchase order or supplier contract.

<u>Note:</u> For additional information on this receipt, click via to the left of **Details and Process** and review the available details, including the next steps in the procurement process.